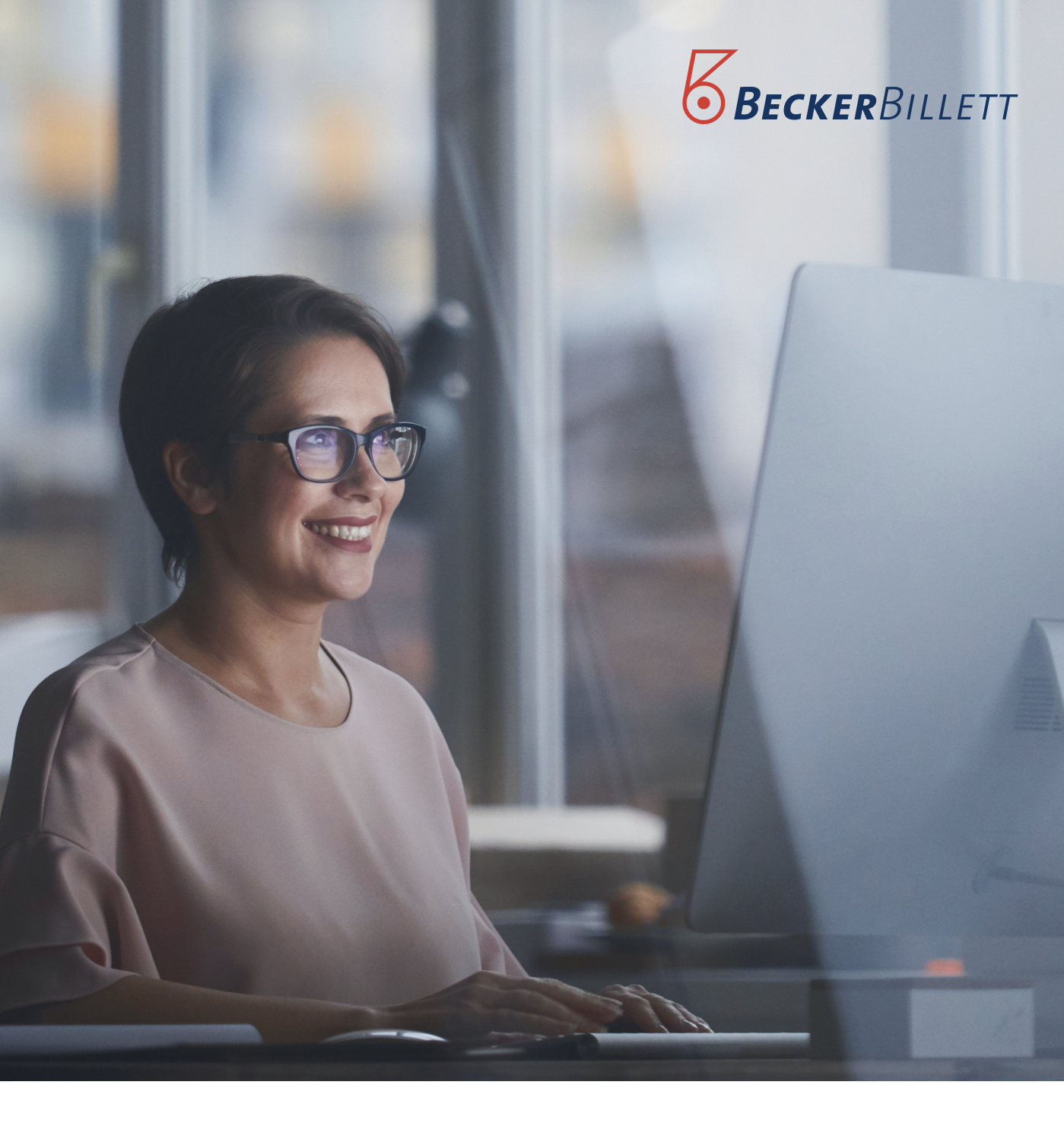

## TOP3 Leitfaden

Anpassung der Mehrwertsteuer-Sätze im Rahmen des Konjunkturpakets 2020

Stand: 15.06.2020

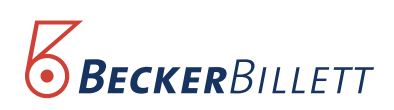

## Mit TOP3 "step by step" zur Mehrwertsteuer-Umstellung

Folgen Sie einfach Schritt für Schritt der Anleitung ab Seite 3.

Wichtig dabei: Kunden die mit zwei Mehrwertsteuersätzen arbeiten, bisher 7% (reduzierte MwSt) und 19% (volle MwSt), müssen die Eingabe für jeden der beiden neuen Mehrwertsteuer-Sätze ab Step 3 individuell ausführen. Dazu mehr in der Anleitung!

> Alle Aktionen sind auf den Screenshots der Seiten in Magenta "eingekringelt"

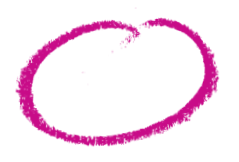

## Wichtiger Hinweis für unsere Onlineshop-Kunden

Die Änderung tritt am 1. Juli 2020, in Kraft. Sie ist befristet bis zum 31. Dezember 2020.

In der Verwaltungssoftware lässt sich die Änderung nicht im Voraus und zu einem bestimmten Zeitpunkt vornehmen. Sie müssten also um Punkt Mitternacht die Änderungen vornehmen. Um dies zu vermeiden, empfehlen wir allen Onlineshop-Kunden, den Shop am 30. Juni bis spätestens 23.59 Uhr in den Wartungsmodus zu versetzen und die Umstellung der Mehrwertsteuer erst am Morgen des 1. Juli. vorzunehmen.

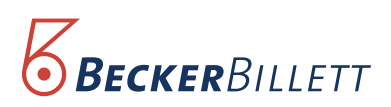

**Step 1:** Öffnen Sie den Reiter "Übergreifende Stammdaten".

| 7 🔓 -                                                                                      | 2) dittainande CDM (itemasiende Sternsteine nate | Beckerbillett TOP 3 Verwaltung            | - 6<br>arte temposte | × |
|--------------------------------------------------------------------------------------------|--------------------------------------------------|-------------------------------------------|----------------------|---|
|                                                                                            | T Deverkanten                                    | Offine-DB erstellen 🛜 Reseller-Verkauf    |                      |   |
| Umsatzatatistiken Bedienerabrechnungen Bonliste verwalten Kontakte<br>drucken Abrechnungen | T OS Dauerkarten drucken 📝 Rechnungen Gutscheine | Reseller abrechnen<br>Reseller Funktionen |                      |   |
|                                                                                            |                                                  |                                           |                      |   |
|                                                                                            |                                                  |                                           |                      |   |
|                                                                                            |                                                  |                                           |                      |   |
|                                                                                            |                                                  |                                           |                      |   |
|                                                                                            |                                                  |                                           |                      |   |
|                                                                                            |                                                  |                                           |                      |   |
|                                                                                            |                                                  |                                           |                      |   |
|                                                                                            |                                                  |                                           |                      |   |
|                                                                                            |                                                  |                                           |                      |   |
|                                                                                            |                                                  |                                           |                      |   |
|                                                                                            |                                                  |                                           |                      |   |
|                                                                                            |                                                  |                                           |                      |   |
|                                                                                            |                                                  |                                           |                      |   |
|                                                                                            |                                                  |                                           |                      |   |
|                                                                                            |                                                  |                                           |                      |   |
|                                                                                            |                                                  |                                           |                      |   |
| Beckerbilett Demo Volausbau - 99 Lizenzen   Beckerbilett Standardbenutzer   Kasse          | Beckerbilett TOP 1.0.5.67                        |                                           |                      |   |

**Step 2:** Klicken Sie auf den Button "Konten". Dadurch öffnet sich das Fenster "Stammdaten Konten".

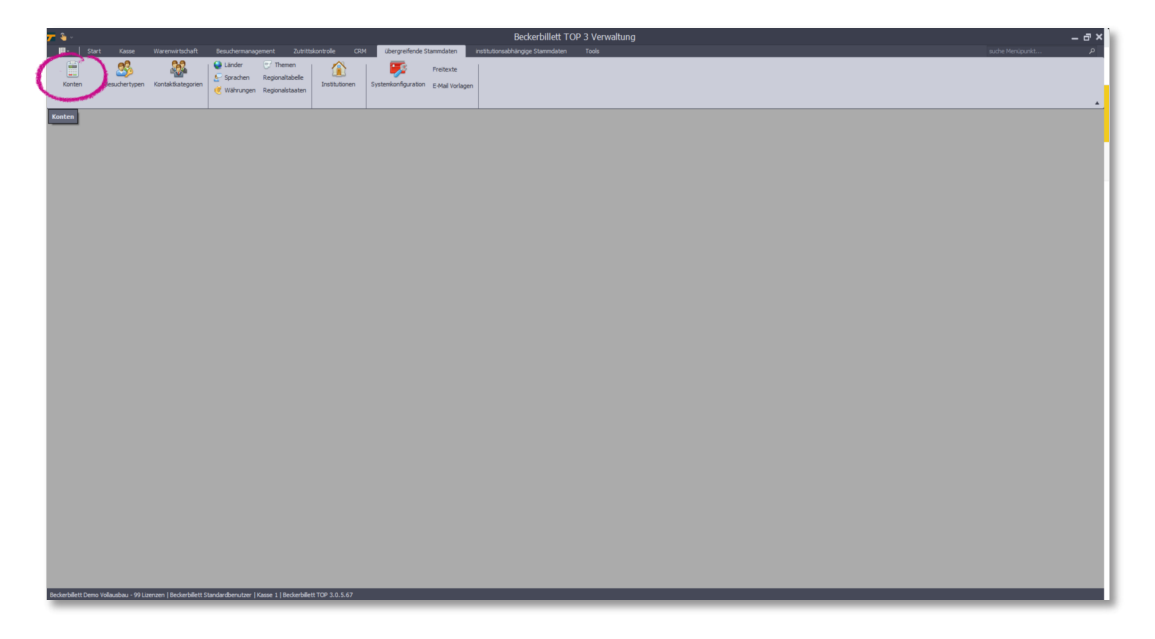

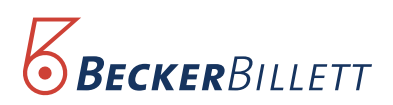

**Step 3:** Beginnen Sie die Änderung mit dem vollen Umsatzsteuersatz 19%. Klicken Sie dazu im Fenster "Stammdaten Konten" auf "Erlöse 19%".

| 🗩 🕯 -                     |                  |                                          |                       |                   |                  |                      |                 |      |                    | ckerbillett |                 | altung             |              |         |      | _ @ ×  |
|---------------------------|------------------|------------------------------------------|-----------------------|-------------------|------------------|----------------------|-----------------|------|--------------------|-------------|-----------------|--------------------|--------------|---------|------|--------|
| 🖬 - Start                 | Kasse            | Warenwirtschaft                          |                       |                   | tskontrolle CF   | Ubergreifende        | Stammdaten      |      | shängige Stammdate |             |                 |                    |              |         |      | unkt P |
| <b></b>                   | 02               | 32                                       | Q Länder              | Themen            | 1 🚯              | 1 💷                  | Freitexte       |      |                    |             |                 |                    |              |         |      |        |
| Kooteo Berr               | whertunen        | Kootaktkateoorien                        | ど Sprachen            | Regionaltabelle   | Institutionen    | Custanion for matter | C and treatment |      |                    |             |                 |                    |              |         |      |        |
|                           | and the type i   | na na na na na na na na na na na na na n | 🥑 Währungen           | Regionalstaaten   |                  | 011101110110         | C mail vonage   | n.,  |                    |             |                 |                    |              |         |      |        |
|                           |                  |                                          |                       |                   |                  |                      |                 |      |                    |             |                 |                    |              |         | <br> | <br>   |
|                           |                  |                                          |                       |                   |                  |                      |                 |      |                    |             |                 |                    |              |         |      |        |
|                           |                  | 🛢 Stammdat                               |                       |                   |                  |                      |                 |      |                    |             |                 |                    |              | ×       |      |        |
|                           |                  |                                          |                       |                   |                  |                      |                 | Bear | beiten 🔜           | ku 📶        | Löschen         | Drucken            | 2 4          | Beenden |      |        |
|                           |                  |                                          |                       |                   |                  |                      |                 | -    | _                  |             |                 | •                  | -            |         |      |        |
|                           |                  | 11                                       |                       |                   |                  |                      |                 |      |                    |             |                 |                    |              |         |      |        |
|                           |                  |                                          |                       |                   |                  |                      |                 |      |                    |             |                 |                    |              |         |      |        |
|                           |                  | Bittle Suc                               |                       |                   |                  | Hinden               |                 |      |                    |             |                 |                    |              |         |      |        |
|                           |                  | Nummer                                   | Bezeichnung           |                   | Kontonummer      | Kontotyp b           | efreit nach §4  |      | st 2 BuSchlüsse    |             | Konto Drittland | Kost 1/institution | n Bernerkung |         |      |        |
|                           |                  | 1460                                     | Kartenzahlung         | 0,                | 10 1460          | Zahlungsartenkonto   |                 |      |                    |             |                 |                    |              |         |      |        |
|                           |                  | 1600                                     | Kasse                 |                   | 10 1600          | Zahlungsarterkonto   |                 |      |                    |             |                 |                    |              |         |      |        |
|                           |                  | 1800                                     |                       |                   | 0 1800           | Zahlungsartenkonto   |                 |      |                    |             |                 |                    |              |         |      |        |
|                           |                  | 4000                                     |                       |                   |                  |                      |                 |      |                    |             |                 |                    |              |         |      |        |
|                           |                  | 4100                                     |                       |                   |                  |                      |                 |      |                    |             |                 |                    |              |         |      |        |
|                           |                  | 4101                                     | Erlöse stuerfrei ohne |                   | 0 4101           | Erlöskonto           |                 |      |                    |             |                 |                    |              |         |      |        |
|                           |                  | 4300                                     | Eriose 7%             | 7,                | 0 4300           | Erlöskonto           |                 |      |                    |             |                 |                    |              |         |      |        |
|                           |                  | 6300                                     | Kanned Forenz         | 0,                | 10 6300          | sonstions Konto      |                 |      |                    |             |                 |                    |              |         |      |        |
|                           |                  | 6301                                     |                       |                   |                  | sonstiges Konto      |                 |      |                    |             |                 |                    |              |         |      |        |
|                           |                  |                                          |                       |                   |                  |                      |                 |      |                    |             |                 |                    |              |         |      |        |
|                           |                  |                                          |                       |                   |                  |                      |                 |      |                    |             |                 |                    |              |         |      |        |
|                           |                  |                                          |                       |                   |                  |                      |                 |      |                    |             |                 |                    |              |         |      |        |
|                           |                  | passive 8                                |                       |                   |                  |                      |                 |      |                    |             |                 |                    |              |         |      |        |
|                           |                  |                                          |                       |                   |                  |                      |                 |      |                    |             |                 |                    |              |         |      |        |
|                           |                  |                                          |                       |                   |                  |                      |                 |      |                    |             |                 |                    |              |         |      |        |
|                           |                  |                                          |                       |                   |                  |                      |                 |      |                    |             |                 |                    |              |         |      |        |
|                           |                  |                                          |                       |                   |                  |                      |                 |      |                    |             |                 |                    |              |         |      |        |
|                           |                  |                                          |                       |                   |                  |                      |                 |      |                    |             |                 |                    |              |         |      |        |
|                           |                  |                                          |                       |                   |                  |                      |                 |      |                    |             |                 |                    |              |         |      |        |
|                           |                  |                                          |                       |                   |                  |                      |                 |      |                    |             |                 |                    |              |         |      |        |
|                           |                  |                                          |                       |                   |                  |                      |                 |      |                    |             |                 |                    |              |         |      |        |
|                           |                  |                                          |                       |                   |                  |                      |                 |      |                    |             |                 |                    |              |         |      |        |
|                           |                  |                                          |                       |                   |                  |                      |                 |      |                    |             |                 |                    |              |         |      |        |
|                           |                  |                                          |                       |                   |                  |                      |                 |      |                    |             |                 |                    |              |         |      |        |
|                           |                  |                                          |                       |                   |                  |                      |                 |      |                    |             |                 |                    |              |         |      |        |
|                           |                  |                                          |                       |                   |                  |                      |                 |      |                    |             |                 |                    |              |         |      |        |
| Beckerbillett Demo Vollau | usbau - 99 Lizer | nzen   Beckerbillett !                   | Standardbenutzer   K  | asse 1   Beckerbi | ett TOP 3.0.5.67 |                      |                 |      |                    |             |                 |                    |              |         | <br> | <br>   |
|                           |                  |                                          |                       |                   |                  |                      |                 |      |                    |             |                 |                    |              |         |      |        |

**Step 4:** Klicken Sie nun in dem Fenster auf den Reiter "Bearbeiten". Das Unterfenster "Konto Erlöse 19% bearbeiten" öffnet sich.

| 7 8 -                |                     |                       |                       |                      |                |                       |               | Stamm    | daten Ke | onten - Beo  | kerbillett | TOP 3 Verv       | valtung        |           |         |   |  | – 7 × |
|----------------------|---------------------|-----------------------|-----------------------|----------------------|----------------|-----------------------|---------------|----------|----------|--------------|------------|------------------|----------------|-----------|---------|---|--|-------|
| - Start              |                     |                       |                       |                      |                | d übergreifende       | Stammdaten    |          |          |              |            |                  |                |           |         |   |  | ٩     |
| (1)                  | 2                   | 6.0                   | 1 A Länder            | T Themen             | $\sim$         |                       |               |          |          |              |            |                  |                |           |         |   |  |       |
|                      | - <u> </u>          |                       | Strachen              | Regionaltabele       |                | - <b>-</b>            | Freitexte     |          |          |              |            |                  |                |           |         |   |  |       |
| Konten               | Besuchertypen       | Kontaktkategorien     | Without a             | Regionalistaaten     | Institutionen  | Systemkonfiguratio    | E-Mail Vorlag | m        |          |              |            |                  |                |           |         |   |  |       |
|                      |                     |                       | C manangan            |                      |                |                       |               |          |          |              |            |                  |                |           |         |   |  |       |
|                      |                     |                       |                       |                      |                |                       |               | _        |          |              |            |                  |                |           |         |   |  |       |
|                      |                     |                       |                       |                      |                |                       |               |          |          |              |            |                  |                |           |         |   |  |       |
|                      |                     | 🚍 Stammda             | ten Konten            |                      |                |                       |               |          |          |              |            |                  |                |           | >       |   |  |       |
|                      |                     |                       |                       |                      |                |                       |               |          |          | <b>1</b> No  | . 🚮        | löschen I        | Daucken        | C. 4      | Beenden |   |  |       |
|                      |                     |                       |                       |                      |                |                       |               | <b>_</b> |          |              | . 60       |                  |                | e 1       | beensen |   |  |       |
|                      |                     | 11                    |                       |                      |                |                       |               |          |          |              |            |                  |                |           |         |   |  |       |
|                      |                     |                       |                       |                      |                |                       |               |          |          |              |            |                  |                |           |         |   |  |       |
|                      |                     | Bitte Su              |                       |                      |                | Finder                |               |          |          |              |            |                  |                |           |         |   |  |       |
|                      |                     |                       |                       |                      |                |                       |               |          |          |              |            |                  |                |           |         |   |  |       |
|                      |                     | 1460                  | Keteoning             | 0.00                 | 1460           | Zahl most scheel mote | enstrear \$4  | M0511    | 14091.2  | our scrussel | ASING ED   | Norico Unitedind | Aust Linestuso | seliening |         |   |  |       |
|                      |                     | 1451                  | Gutschein             | 0,00                 | 1461           | Zahi nosarterkonto    |               |          |          |              |            |                  |                |           |         |   |  |       |
|                      |                     | 1600                  | Kasse                 | 0.00                 | 1600           | Zahlungsartenkonto    |               |          |          |              |            |                  |                |           |         |   |  |       |
|                      |                     | 1800                  |                       | 0.00                 |                | Zahlungsartenkonto    |               |          |          |              |            |                  |                |           |         |   |  |       |
|                      |                     | 4000                  | Einzahlungen          |                      |                | sonstiges Konto       |               |          |          |              |            |                  |                |           |         |   |  |       |
|                      |                     | 4100                  |                       |                      |                |                       |               |          |          |              |            |                  |                |           |         |   |  |       |
|                      |                     | 4101                  |                       |                      |                |                       |               |          |          |              |            |                  |                |           |         |   |  |       |
|                      |                     | 4300                  |                       |                      |                |                       |               |          |          |              |            |                  |                |           |         |   |  |       |
|                      |                     | 4400                  |                       |                      |                |                       |               |          |          |              |            |                  |                |           |         |   |  |       |
|                      |                     | 6300                  | Kassendifferenz       | 0,00                 | 6300           | sonstiges Konto       |               |          |          |              |            |                  | -              |           |         |   |  |       |
|                      |                     | 6301                  | Auszahlungen          |                      |                | sonstiges Konto       | -             |          |          |              |            |                  |                |           |         |   |  |       |
|                      |                     |                       |                       |                      |                |                       |               |          |          |              |            |                  |                |           |         |   |  |       |
|                      |                     |                       |                       |                      |                |                       |               |          |          |              |            |                  |                |           |         |   |  |       |
|                      |                     |                       |                       |                      |                |                       |               |          |          |              |            |                  |                |           |         |   |  |       |
|                      |                     | passive               |                       |                      |                |                       |               |          |          |              |            |                  |                |           |         |   |  |       |
|                      |                     |                       |                       |                      |                |                       |               |          |          |              |            |                  |                |           |         |   |  |       |
|                      |                     |                       |                       |                      |                |                       |               |          |          |              |            |                  |                |           |         | - |  |       |
|                      |                     |                       |                       |                      |                |                       |               |          |          |              |            |                  |                |           |         |   |  |       |
|                      |                     |                       |                       |                      |                |                       |               |          |          |              |            |                  |                |           |         |   |  |       |
|                      |                     |                       |                       |                      |                |                       |               |          |          |              |            |                  |                |           |         |   |  |       |
|                      |                     |                       |                       |                      |                |                       |               |          |          |              |            |                  |                |           |         |   |  |       |
|                      |                     |                       |                       |                      |                |                       |               |          |          |              |            |                  |                |           |         |   |  |       |
|                      |                     |                       |                       |                      |                |                       |               |          |          |              |            |                  |                |           |         |   |  |       |
|                      |                     |                       |                       |                      |                |                       |               |          |          |              |            |                  |                |           |         |   |  |       |
|                      |                     |                       |                       |                      |                |                       |               |          |          |              |            |                  |                |           |         |   |  |       |
|                      |                     |                       |                       |                      |                |                       |               |          |          |              |            |                  |                |           |         |   |  |       |
|                      |                     |                       |                       |                      |                |                       |               |          |          |              |            |                  |                |           |         |   |  |       |
|                      |                     |                       |                       |                      |                |                       |               |          |          |              |            |                  |                |           |         |   |  |       |
|                      |                     |                       |                       |                      |                |                       |               |          |          |              |            |                  |                |           |         |   |  |       |
| Beckerbillett Demo V | iollausbau - 99 Lis | enzen   Beckerbillett | Standardbenutzer   Ka | sse 1   Deckerbillet | t TOP 3.0.5.67 |                       |               |          |          |              |            |                  |                |           |         |   |  |       |
|                      |                     |                       |                       |                      |                |                       |               | _        | _        |              |            |                  |                |           |         |   |  |       |

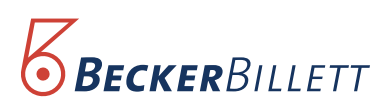

| 77 — ♣<br>■ -   Start Kasse Warenwi                                                                 | irtschaft Besuchermanagement Zutrittskontrolle                                              | Konto 'Erlőse 19%' bearbeiten - Beckerbillett TOP 3 Verwaltung<br>204 - Bergeferde Suemökten i estudovadatioge Saemökten toa                                                                                                    | uche Menüpunkt P |
|----------------------------------------------------------------------------------------------------|---------------------------------------------------------------------------------------------|----------------------------------------------------------------------------------------------------|------------------|
| Konten Besuchertypen Kontaktik                                                                      | Länder Themen<br>Construction Regionalitabelle<br>Währungen Regionalitaaten<br>Institutione | Tratector<br>Systemica/System E And Invirgen                                                                                                    |                  |
| 🚔 S<br>Konto 'Eribse 19%' bearb                                                                     | tammiliaten Konten<br>eiten – 🗆 X<br>2 2 2                                                  | ×                                                                                                    |                  |
| Institution                                                                                         | orunne                                                                                      | Robert<br>Robert - Behefmach (# Kurt 1 Kurt 2 Ib-Schlaud Komit E): Kurte Dretend Kurt Lihattikan Benehung                                                                                                    |                  |
| Nummer:<br>Bezeichnung:<br>Kontonummer:<br>Prozentsatz:<br>Typ:                                     | 400<br>Prices 13%<br>19,00 % :<br>Brickmens                                                 | 2Mugatebag 2<br>2Mugatebag 2<br>2Mugatebag 2<br>2Mugatebag 2<br>2Mugatebag 2                                                                                                    |                  |
| opt. Buchungsschlüssel:<br>Kostenstelle                                                             | ■ umatzsteuerbefreit gemäß § 4 Nr. 20 USRG<br>■ gassiv                                      | Analysis of the second second |                  |
| Kost 1:<br>steuerfreies Konto für Rever                                                             | Kost 2:<br>addiere Offset aus Institution zu Kost 1<br>rse-Charge                           |                                                                                                    |                  |
| Kontonr, Reverse-Charge EU:<br>Kontonr, Reverse-Charge Drittla<br>Kontonr, inverbetriebliche Leistu | and:                                                                                        |                                                                                                    |                  |
| 8emerkung                                                                                           |                                                                                             |                                                                                                    |                  |
|                                                                                                    |                                                                                             |                                                                                                    |                  |
| Beckerbilett Demo Volkusbau - 99 Lizenzen   Be                                                      | -<br>skerbilett Standardberuizer   Kasse 1   Bedierbilett TOP 3.0.5.6                       |                                                                                                    |                  |

**Step 5:** Ändern Sie unter "Prozentsatz" die Zahl von 19% auf 16%.

**Step 6:** Bestätigen Sie die Änderung durch Anklicken des grünen OK-Buttons. Die Änderung ist nun vollzogen.

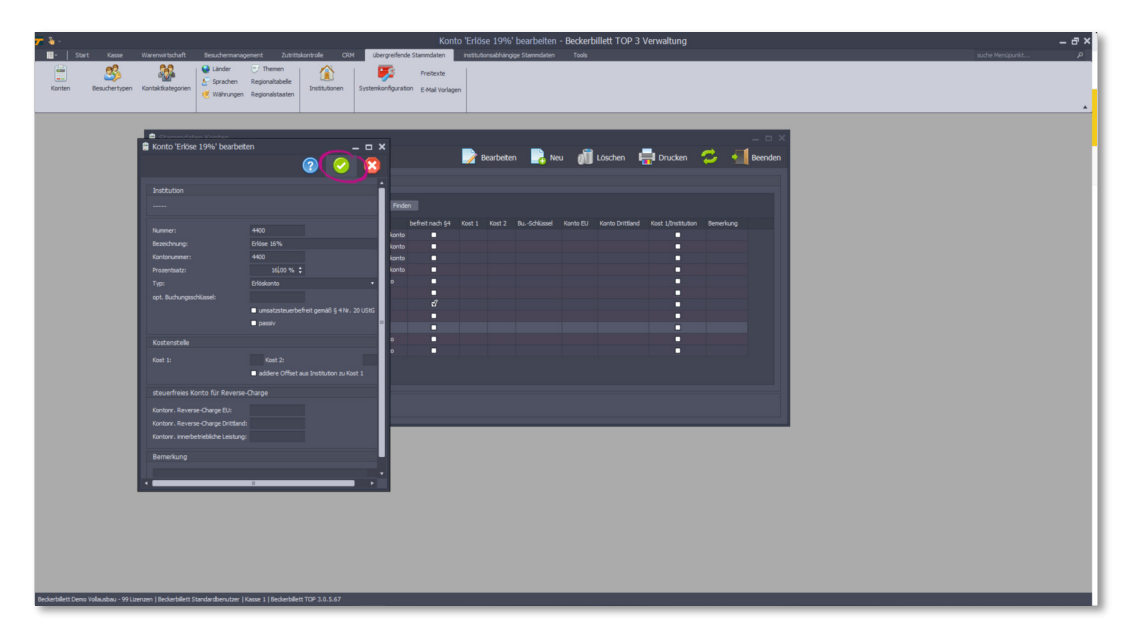